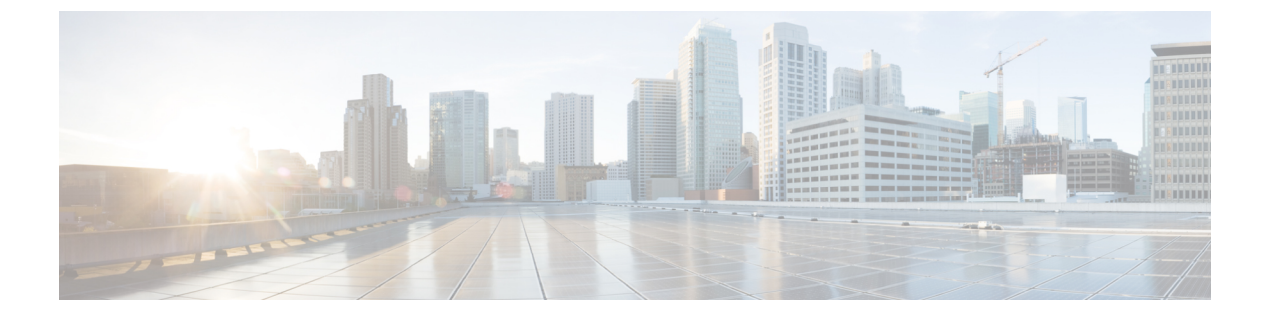

# **IGMP** スヌーピングの設定

- IGMP スヌーピングの前提条件 (1ページ)
- IGMP スヌーピングの制約事項 (2ページ)
- IGMP スヌーピングについて (2ページ)
- IGMP スヌーピングを設定する方法 (9ページ)
- IGMP スヌーピングのモニタリング (25 ページ)
- IGMP スヌーピングの設定例 (27 ページ)
- IGMP スヌーピングの機能履歴と情報 (29ページ)

# IGMP スヌーピングの前提条件

IGMP スヌーピング クエリアを設定するときには、次の注意事項を順守します。

- ・VLAN をグローバル コンフィギュレーション モードに設定してください。
- IP アドレスおよび VLAN インターフェイスを設定してください。IGMP スヌーピング ク エリアは、イネーブルの場合この IP アドレスをクエリーの送信元アドレスとして使用し ます。
- VLAN インターフェイス上で IP アドレスが設定されていない場合、IGMP スヌーピング クエリアはIGMP クエリア用に設定されたグローバル IP アドレスを使用しようとします。 グローバル IP アドレスが指定されていない場合、IGMP クエリアは VLAN スイッチ仮想 インターフェイス (SVI) IP アドレス(存在する場合)を使用しようとします。SVI IP ア ドレスが存在しない場合、デバイスはデバイス上で設定された利用可能な最初の IP アド レスを使用します。利用可能な最初の IP アドレスは、show ip interface 特権 EXEC コマン ドの出力に表示されます。IGMP スヌーピングクエリアはデバイス上で利用可能な IP アド レスを検出できない場合、IGMP 一般クエリを生成しません。
- IGMP スヌーピング クエリアは IGMP バージョン 1 および 2 をサポートします。
- 管理上イネーブルである場合、IGMPスヌーピングクエリアはネットワークにマルチキャ ストルータの存在を検出すると、非クエリアステートになります。
- ・管理上イネーブルである場合、VLANでIGMPスヌーピングが無効になっていると、IGMP スヌーピングクエリアは動作無効状態に移行します。

- レイヤ3マルチキャストはサポートされていません。
- •MAC ベースのスヌーピングはハードウェアでサポートされています。

# IGMP スヌーピングの制約事項

次に、IGMP スヌーピングの制約事項を示します。

- IGMP レポート抑制は、マルチキャストクエリに IGMPv1 レポートと IGMPv2 レポートが ある場合にだけサポートされます。この機能は、クエリに IGMPv3 レポートが含まれてい る場合はサポートされません。
- IGMPの脱退時間の設定は、IGMPバージョン2が稼働しているホストでのみサポートされます。IGMPバージョン2は、デバイスのデフォルトバージョンです。

ネットワークで実際の脱退にかかる待ち時間は、通常、設定した脱退時間どおりになりま す。ただし、脱退時間は、リアルタイムの CPU の負荷の状態、およびネットワークの遅 延状態、インターフェイスから送信されたトラフィック量によって、設定された時間を前 後することがあります。

 IGMP スロットリング アクションの制約事項は、レイヤ2ポートにだけ適用されます。ip igmp max-groups action replace インターフェイス コンフィギュレーション コマンドは論 理 EtherChannel インターフェイスで使用できますが、EtherChannel ポート グループに属す るポートでは使用できません。

グループの最大数に関する制限がデフォルト(制限なし)に設定されている場合、ipigmp max-groups action {deny | replace} コマンドを入力しても効果はありません。

インターフェイスによりマルチキャストエントリが転送テーブルに追加されてから、ス ロットリングアクションを設定し、グループの最大数の制限を設定すると、転送テーブル のエントリは、スロットリングアクションに応じて期限切れになるか削除されます。

# IGMP スヌーピングについて

### IGMP スヌーピング

レイヤ2デバイスはIGMPスヌーピングを使用して、レイヤ2インターフェイスを動的に設定 し、マルチキャストトラフィックがIPマルチキャストデバイスと対応付けられたインターフェ イスにのみ転送されるようにすることによって、マルチキャストトラフィックのフラッディン グを制限できます。名称が示すとおり、IGMPスヌーピングの場合は、LANデバイスでホスト とルータ間のIGMP伝送をスヌーピングし、マルチキャストグループとメンバポートを追跡す る必要があります。デバイスが特定のマルチキャストグループについて、ホストからIGMPレ ポートを受信した場合、デバイスはホストのポート番号を転送テーブルエントリに追加しま す。ホストから IGMP Leave Group メッセージを受信した場合は、テーブルエントリからホス トポートを削除します。マルチキャスト クライアントから IGMP メンバーシップ レポートを 受信しなかった場合にも、スイッチはエントリを定期的に削除します。

(注) IP マルチキャストおよび IGMP の詳細については、RFC 1112 および RFC 2236 を参照してくだ さい。

マルチキャストルータは、すべての VLAN に定期的にジェネラル クエリーを送出します。こ のマルチキャスト トラフィックに関心のあるホストはすべて Join 要求を送信し、転送テーブ ルのエントリに追加されます。デバイスは、IGMP Join 要求の送信元となる各グループの IGMP スヌーピング IP マルチキャスト転送テーブルで、VLAN ごとに1つずつエントリを作成しま す。

デバイスは、MAC アドレスに基づくグループではなく、IP マルチキャストグループに基づく ブリッジングをサポートしています。マルチキャスト MAC アドレスに基づくグループの場 合、設定されている IP アドレスを設定済みの MAC アドレス(エイリアス)または予約済みの マルチキャスト MAC アドレス(224.0.0.xxx の範囲内)に変換すると、コマンドがエラーにな ります。デバイスでは IP マルチキャストグループを使用するので、アドレスエイリアスの問 題は発生しません。

IGMP スヌーピングによって、IP マルチキャストグループは動的に学習されます。ただし、ip igmp snooping vlan vlan-id static ip\_address interface interface-id グローバル コンフィギュレー ション コマンドを使用すると、マルチキャストグループを静的に設定できます。グループ メ ンバーシップをマルチキャスト グループ アドレスに静的に指定すると、その設定値は IGMP スヌーピングによる自動操作より優先されます。マルチキャスト グループ メンバーシップの リストは、ユーザが定義した設定値および IGMP スヌーピングによって学習された設定値の両 方で構成できます。

マルチキャストトラフィックはルーティングする必要がないのでマルチキャストインターフェ イスを使用せずに、サブネットの IGMP スヌーピングをサポートするよう IGMP スヌーピング クエリーを設定できます。

ポートスパニングツリー、ポートグループ、または VLAN ID が変更された場合、VLAN 上の このポートから IGMP スヌーピングで学習されたマルチキャスト グループは削除されます。

ここでは、IGMP スヌーピングの特性について説明します。

#### IGMP のバージョン

デバイスは、IGMP バージョン 1、IGMP バージョン 2、および IGMP バージョン 3 をサポート しています。これらのバージョンは、デバイス上でそれぞれ相互運用できます。たとえば、 IGMP スヌーピングがイネーブルになっていて、クエリアのバージョンが IGMPv2 で、デバイ スがホストから IGMPv3 レポートを受信している場合、デバイスは IGMPv3 レポートをマルチ キャストルータに転送できます。

IGMPv3 デバイスは、Source Specific Multicast(SSM; 送信元特定マルチキャスト)機能を実行 しているデバイスとの間で、メッセージを送受信できます。

### マルチキャスト グループへの加入

#### 図 1: 最初の IGMP Join メッセージ

デバイスに接続したホストが IP マルチキャストグループに加入し、なおかつそのホストが IGMP バージョン2クライアントの場合、ホストは加入する IP マルチキャストグループを指定 した非送信請求 IGMP Join メッセージを送信します。別の方法として、ルータから一般クエリ を受信したデバイスは、そのクエリを VLAN 内のすべてのポートに転送します。IGMP バー ジョン1またはバージョン2のホストがマルチキャストグループに加入する場合、ホストはデ バイスに Join メッセージを送信することによって応答します。デバイスの CPUは、そのグルー プのマルチキャスト転送テーブルエントリがまだ存在していないのであれば、エントリを作成 します。CPU はさらに、Join メッセージを受信したインターフェイスを転送テーブル エント リに追加します。そのインターフェイスと対応付けられたホストが、そのマルチキャスト グ ループ用のマルチキャストトラフィックを受信します。

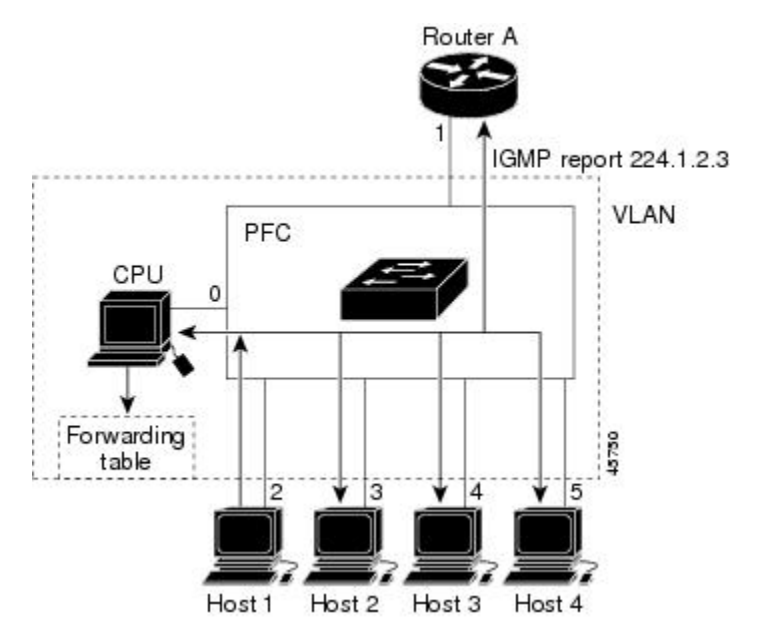

ルータAがデバイスに一般クエリを送信し、そこでそのクエリは同じ VLAN のすべてのメン バであるポート2~5に転送されます。ホスト1はマルチキャストグループ 224.1.2.3 に加入 するために、グループに IGMP メンバーシップ レポート (IGMP Join メッセージ) をマルチ キャストします。デバイスの CPU は IGMP レポートの情報を使用して、転送テーブルのエン トリを設定します。転送テーブルにはホスト1およびルータに接続しているポート番号が含ま れます。

#### 表 1: IGMP スヌーピング転送テーブル

| 宛先アドレス    | パケットのタイプ | ポート  |
|-----------|----------|------|
| 224.1.2.3 | IGMP     | 1, 2 |

デバイスのハードウェアは、IGMP 情報パケットをマルチキャストグループの他のパケットと 区別できます。テーブルの情報は、224.1.2.3 マルチキャスト IP アドレス宛ての、IGMP パケッ トではないフレームを、ルータおよびグループに加入したホストに対して送信するように、ス イッチング エンジンに指示します。

図 2:2番目のホストのマルチキャスト グループへの加入

別のホスト(たとえば、ホスト4)が、同じグループ用に非送信請求 IGMP Join メッセージを 送信する場合、CPUがそのメッセージを受け取り、ホスト4のポート番号を転送テーブルに追 加します。転送テーブルは CPU 宛てだけに IGMP メッセージを送るので、メッセージはデバ イスの他のポートにフラッディングされません。認識されているマルチキャストトラフィック は、CPU 宛てではなくグループ宛てに転送されます。

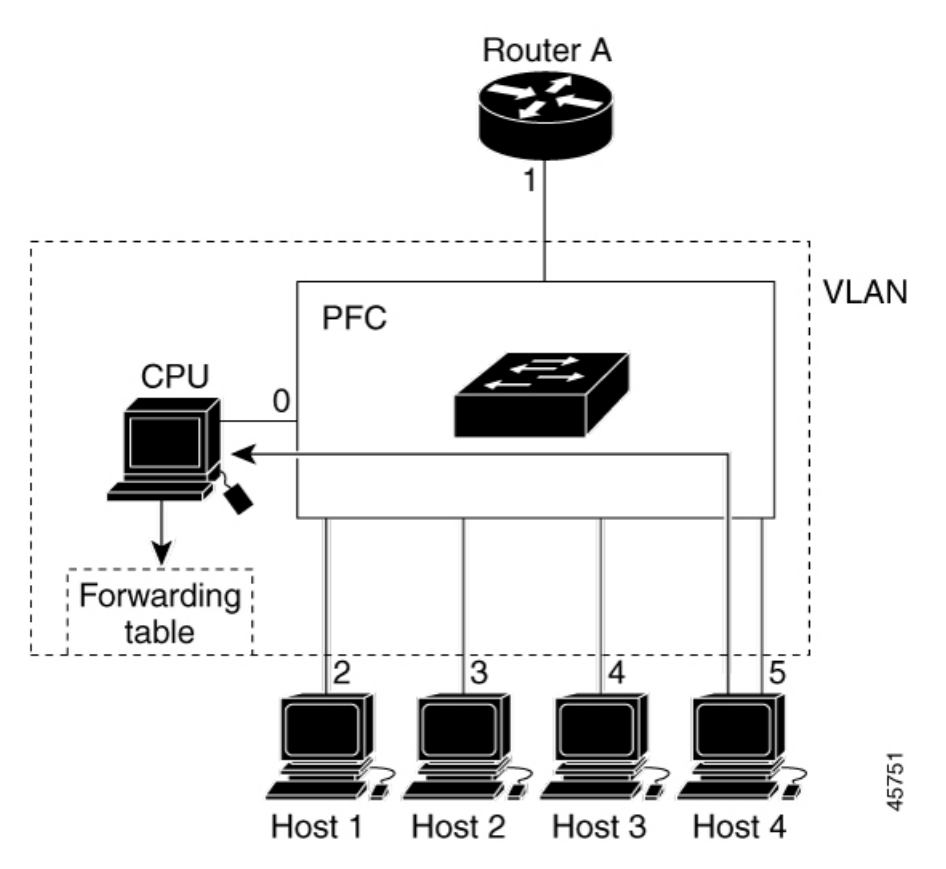

表 2: 更新された IGMP スヌーピング転送テーブル

| 宛先アドレス    | パケットのタイプ | ポート     |
|-----------|----------|---------|
| 224.1.2.3 | IGMP     | 1, 2, 5 |

### マルチキャスト グループからの脱退

ルータはマルチキャスト一般クエリを定期的に送信し、デバイスはそれらのクエリを VLAN のすべてのポートを通じて転送します。関心のあるホストがクエリーに応答します。VLAN内 の少なくとも1つのホストがマルチキャストトラフィックを受信するようなら、ルータは、そ の VLAN へのマルチキャストトラフィックの転送を続行します。デバイスは、その IGMP ス ヌーピングによって維持された IP マルチキャストグループの転送テーブルで指定されたホストに対してだけ、マルチキャスト グループ トラフィックを転送します。

ホストがマルチキャストグループから脱退する場合、何も通知せずに脱退することも、Leave メッセージを送信することもできます。ホストからLeaveメッセージを受信したデバイスは、 グループ固有のクエリを送信して、そのインターフェイスに接続された他のデバイスが所定の マルチキャストグループのトラフィックに関与しているかどうかを学習します。デバイスはさ らに、転送テーブルでそのMACグループの情報を更新し、そのグループのマルチキャストト ラフィックの受信に関心のあるホストだけが、転送テーブルに指定されるようにします。ルー タがVLANからレポートを受信しなかった場合、そのVLAN用のグループはIGMPキャッシュ から削除されます。

#### 即時脱退

デバイスはIGMPスヌーピングの即時脱退を使用して、先にデバイスからインターフェイスに グループ固有のクエリを送信しなくても、Leaveメッセージを送信するインターフェイスを転 送テーブルから削除できるようにします。VLANインターフェイスは、最初のLeaveメッセー ジで指定されたマルチキャストグループのマルチキャストツリーからプルーニングされます。 即時脱退によって、複数のマルチキャストグループが同時に使用されている場合でも、スイッ チドネットワークのすべてのホストに最適な帯域幅管理が保証されます。

即時脱退機能をサポートするのは、IGMPバージョン2が稼働しているホストだけです。IGMP バージョン2は、デバイスのデフォルトバージョンです。

(注) 即時脱退機能を使用するのは、各ポートに接続されているホストが1つだけの VLAN に限定してください。ポートに複数のホストが接続されている VLAN 上で即時脱退をイネーブルにすると、一部のホストが誤ってドロップされる可能性があります。

#### IGMP 脱退タイマーの設定

まだ指定のマルチキャストグループに関心があるかどうかを確認するために、グループ固有の クエリを送信した後のデバイスの待機時間を設定できます。IGMP 脱退応答時間は、100 ~ 32767 ミリ秒の間で設定できます。

#### IGMP レポート抑制

(注) IGMP レポート抑制は、マルチキャストクエリに IGMPv1 レポートと IGMPv2 レポートがある 場合にだけサポートされます。この機能は、クエリに IGMPv3 レポートが含まれている場合は サポートされません。

デバイスは IGMP レポート抑制を使用して、マルチキャストルータクエリごとに1つの IGMP レポートのみをマルチキャストデバイスに転送します。IGMP レポート抑制がイネーブル(デ フォルト)である場合、デバイスは最初の IGMP レポートをグループのすべてのホストからす べてのマルチキャストルータに送信します。デバイスは、グループの残りのIGMPレポートを マルチキャストルータに送信しません。この機能により、マルチキャストデバイスにレポート が重複して送信されることを防ぎます。

マルチキャストルータクエリに IGMPv1 および IGMPv2 レポートに対する要求のみが含まれて いる場合、デバイスは最初の IGMPv1 レポートまたは IGMPv2 レポートのみを、グループのす べてのホストからすべてのマルチキャストルータに転送します。

マルチキャストルータクエリにIGMPv3レポートに対する要求も含まれる場合、デバイスはグ ループのすべてのIGMPv1、IGMPv2、およびIGMPv3レポートをマルチキャストデバイスに転 送します。

IGMP レポート抑制をディセーブルにすると、すべての IGMP レポートはマルチキャストルー タに転送されます。

#### IGMP スヌーピングのデフォルト設定

次の表に、デバイスの IGMP スヌーピングのデフォルト設定を示します。

| 機能                            | デフォルト設定                |
|-------------------------------|------------------------|
| IGMP スヌーピング                   | グローバルおよび VLAN 単位でイネーブル |
| マルチキャストルータ                    | 未設定                    |
| IGMP スヌーピング即時脱退               | ディセーブル                 |
| スタティック グループ                   | 未設定                    |
| TCN <sup>1</sup> フラッドクエリ カウント | 2                      |
| TCN クエリー送信要求                  | ディセーブル                 |
| IGMP スヌーピング クエリア              | ディセーブル                 |
| IGMP レポート抑制                   | 有効                     |

表 3: IGMP スヌーピングのデフォルト設定

<sup>1</sup> (1) TCN = トポロジ変更通知

## IGMP フィルタリングおよびスロットリング

都市部や Multiple-Dwelling Unit (MDU) などの環境では、スイッチ ポート上のユーザが属す る一連のマルチキャスト グループを制御する必要があります。この機能を使用することによ り、IP/TV などのマルチキャスト サービスの配信を、特定タイプの契約またはサービス計画に 基づいて制御できます。また、マルチキャスト グループの数を、スイッチ ポート上でユーザ が所属できる数に制限することもできます。 IGMPフィルタリング機能を使用すると、IPマルチキャストプロファイルを設定し、それらを 各スイッチポートに関連付けて、ポート単位でマルチキャスト加入をフィルタリングできま す。IGMPプロファイルにはマルチキャストグループを1つまたは複数格納して、グループへ のアクセスを許可するか拒否するかを指定できます。マルチキャストグループへのアクセスを 拒否するIGMPプロファイルがスイッチポートに適用されると、IPマルチキャストトラフィッ クのストリームを要求する IGMP Join レポートが廃棄され、ポートはそのグループからの IP マルチキャストトラフィックを受信できなくなります。マルチキャストグループへのアクセ スがフィルタリングアクションで許可されている場合は、ポートからの IGMP レポートが転送 されて、通常の処理が行われます。レイヤ2インターフェイスが加入できる IGMP グループの 最大数も設定できます。

IGMP フィルタリングで制御されるのは、グループ固有のクエリーおよびメンバーシップ レ ポート (Join および Leave レポートを含む)だけです。一般 IGMP クエリーは制御されませ ん。IGMP フィルタリングは、IP マルチキャストトラフィックの転送を指示する機能とは無関 係です。フィルタリング機能は、マルチキャストトラフィックの転送に CGMP が使用されて いるか、または MVR が使用されているかに関係なく、同じように動作します。

IGMP フィルタリングが適用されるのは、IP マルチキャスト グループ アドレスを動的に学習 する場合だけです。静的な設定には適用されません。

IGMP スロットリング機能を使用すると、レイヤ2インターフェイスが加入できる IGMP グルー プの最大数を設定できます。IGMP グループの最大数が設定され、IGMP スヌーピング転送テー ブルに最大数のエントリが登録されていて、インターフェイスで IGMP Join レポートを受信す る場合、インターフェイスを設定することにより、IGMP レポートを廃棄するか、あるいは受 信した IGMP レポートでランダムに選択されたマルチキャスト エントリを上書きします。

(注)

IGMP フィルタリングが実行されているデバイスは、IGMPv3 Join および Leave メッセージを サポートしていません。

#### IGMP フィルタリングおよび IGMP スロットリングのデフォルト設定

次の表に、デバイスのIGMPフィルタリングおよびスロットリングのデフォルト設定を示しま す。

| 機能            | デフォルト設定                                                                                                  |
|---------------|----------------------------------------------------------------------------------------------------|
| IGMP フィルタ     | 適用なし                                                                                                    |
| IGMP グループの最大数 | 最大数の設定なし<br>(注) 転送テーブルに登録されているグ<br>ループが最大数に達していると、デ<br>フォルトの IGMP スロットリングア<br>クションは IGMP レポートを拒否し<br>ます。 |

#### 表 4: IGMP フィルタリングのデフォルト設定

| 機能                | デフォルト設定        |
|-------------------|----------------|
| IGMP プロファイル       | 未定義            |
| IGMP プロファイル アクション | 範囲で示されたアドレスを拒否 |

# IGMP スヌーピングを設定する方法

## デバイスでの IGMP スヌーピングのイネーブル化またはディセーブル 化

IGMP スヌーピングがグローバルにイネーブルまたはディセーブルに設定されている場合は、 既存のすべての VLAN インターフェイスでもイネーブルまたはディセーブルになります。デ フォルトでは IGMP スヌーピングはすべての VLAN でイネーブルになっていますが、VLAN 単位でイネーブルまたはディセーブルにすることができます。

グローバル IGMP スヌーピングは、VLAN IGMP スヌーピングより優先されます。グローバル スヌーピングがディセーブルの場合、VLAN スヌーピングをイネーブルに設定することはでき ません。グローバル スヌーピングがイネーブルの場合、VLAN スヌーピングをイネーブルま たはディセーブルに設定できます。

デバイスで IGMP スヌーピングをグローバルにイネーブルにするには、次の手順を実行します。

|       | コマンドまたはアクション                            | 目的                                    |
|-------|-----------------------------------------|---------------------------------------|
| ステップ1 | enable                                  | 特権 EXEC モードを有効にします。                   |
|       | 例:                                      | <ul> <li>パスワードを入力します(要求され)</li> </ul> |
|       | Device> enable                          | た場合)。                                 |
| ステップ2 | configure terminal                      | グローバル コンフィギュレーション                     |
|       | 例:                                      | モードを開始します。                            |
|       | Device# configure terminal              |                                       |
| ステップ3 | ip igmp snooping                        | 既存のすべての VLAN インターフェイ                  |
|       | 例:                                      | スでグローバルに IGMP スヌーピングを                 |
|       | Device(config)# <b>ip igmp snooping</b> | 17 次加にしより。<br>                        |

|       | コマンドまたはアクション                                                                              | 目的                                                                                                    |
|-------|-------------------------------------------------------------------------------------------|----------------------------------------------------------------------------------------------------|
|       |                                                                                           | <ul> <li>(注) すべての VLAN インターフェ<br/>イス上で IGMP スヌーピング<br/>をグローバルにディセーブル<br/>にするには、no ip igmp<br/>snooping グローバル コンフィ<br/>ギュレーション コマンドを使<br/>用します。</li> </ul> |
| ステップ4 | end<br>例:<br>Device(config)# end                                                          | 特権 EXEC モードに戻ります。                                                                                                    |
| ステップ5 | copy running-config startup-config<br>例:<br>Device# copy running-config<br>startup-config | (任意)コンフィギュレーション ファ<br>イルに設定を保存します。                                                                                                    |

# VLANインターフェイスでのIGMPスヌーピングのイネーブル化または ディセーブル化

VLANインターフェイス上で IGMP スヌーピングを有効にするには、次の手順を実行します。

|               | コマンドまたはアクション                                                                      | 目的                                                                                                |
|---------------|-----------------------------------------------------------------------------------|---------------------------------------------------------------------------------------------------|
| ステップ1         | enable                                                                            | 特権 EXEC モードを有効にします。                                                                               |
|               | 例:<br>Device> <b>enable</b>                                                       | <ul> <li>・パスワードを入力します(要求され<br/>た場合)。</li> </ul>                                                   |
|               |                                                                                   |                                                                                                   |
| ステップ <b>2</b> | configure terminal<br>例:                                                          | グローバル コンフィギュレーション<br>モードを開始します。                                                                   |
|               | Device# configure terminal                                                        |                                                                                                   |
| ステップ3         | ip igmp snooping vlan vlan-id<br>例:<br>Device(config)# ip igmp snooping vlan<br>7 | VLAN インターフェイス上で IGMP ス<br>ヌーピングをイネーブルにします。指定<br>できる VLAN ID の範囲は 1 ~ 1001 お<br>よび 1006 ~ 4094 です。 |
|               |                                                                                   | VLANスヌーピングをイネーブルにする<br>には、IGMPスヌーピングをグローバル<br>にイネーブルに設定しておく必要があり<br>ます。                           |

|       | コマンドまたはアクション                                                                              | 目的                                                                                                    |
|-------|-------------------------------------------------------------------------------------------|----------------------------------------------------------------------------------------------------|
|       |                                                                                           | <ul> <li>(注) 特定の VLAN インターフェイ<br/>ス上で IGMP スヌーピングを<br/>ディセーブルにするには、no<br/>ip igmp snooping vlan vlan-id<br/>グローバル コンフィギュレー<br/>ション コマンドを、指定した<br/>VLAN 番号に対して使用しま<br/>す。</li> </ul> |
| ステップ4 | end<br>例:<br>Device(config)# end                                                          | 特権 EXEC モードに戻ります。                                                                                                    |
| ステップ5 | copy running-config startup-config<br>例:<br>Device# copy running-config<br>startup-config | (任意)コンフィギュレーション ファ<br>イルに設定を保存します。                                                                                                    |

# マルチキャスト ルータ ポートの設定

デバイスにマルチキャストルータポートを追加する(マルチキャストルータへのスタティック 接続を有効にする)には、次の手順を実行します。

(注)

マルチキャストルータへのスタティック接続は、デバイスポートに限りサポートされます。

|       | コマンドまたはアクション                          | 目的                     |
|-------|---------------------------------------|------------------------|
| ステップ1 | enable                                | 特権 EXEC モードを有効にします。    |
|       | 例:                                    | ・パスワードを入力します(要求され      |
|       | Device> enable                        | た場合)。                  |
|       |                                       |                        |
| ステップ2 | configure terminal                    | グローバル コンフィギュレーション      |
|       | 例:                                    | モードを開始します。             |
|       | Device# configure terminal            |                        |
| ステップ3 | ip igmp snooping vlan vlan-id mrouter | マルチキャストルータの VLAN ID およ |
|       | interface interface-id                | びマルチキャスト ルータに対するイン     |
|       | 例:                                    | ターフェイスを指定します。          |
|       | 1                                     |                        |

|       | コマンドまたはアクション                                                                                      | 目的                                                                                                    |
|-------|---------------------------------------------------------------------------------------------------|----------------------------------------------------------------------------------------------------|
|       | Device(config)# ip igmp snooping vlan<br>5 mrouter interface gigabitethernet<br>1/0/1             | <ul> <li>指定できる VLAN ID の範囲は1~</li> <li>1001 および 1006~4094 です。</li> </ul>                                                                            |
|       |                                                                                                   | <ul> <li>このインターフェイスには物理イン<br/>ターフェイスまたはポート チャネ<br/>ルを指定できます。ポートチャネル<br/>範囲は1~128です。</li> </ul>                                                      |
|       |                                                                                                   | (注) VLAN からマルチキャスト<br>ルータポートを削除するに<br>は、no ip igmp snooping vlan<br>vlan-id mrouter interface<br>interface-id グローバル コン<br>フィギュレーション コマンド<br>を使用します。 |
| ステップ4 | end                                                                                               | 特権 EXEC モードに戻ります。                                                                                                    |
|       | 例:<br>Device(config)# <b>end</b>                                                                  |                                                                                                    |
| ステップ5 | <pre>show ip igmp snooping mrouter [ vlan vlan-id] 例: Device# show ip igmp snooping mrouter</pre> | VLAN インターフェイス上で IGMP ス<br>ヌーピングが有効になっていることを確<br>認します。                                                                                               |
|       | vlan 5                                                                                            |                                                                                                    |
| ステップ6 | copy running-config startup-config<br>例:<br>Device# copy running-config<br>startup-config         | (任意)コンフィギュレーション ファ<br>イルに設定を保存します。                                                                                                    |
|       |                                                                                                   |                                                                                                    |

# グループに加入するホストの静的な設定

ホストまたはレイヤ2ポートは通常、マルチキャストグループに動的に加入しますが、イン ターフェイス上にホストを静的に設定することもできます。

マルチキャストグループのメンバーとしてレイヤ2ポートを追加するには、次の手順を実行します。

手順

|       | コマンドまたはアクション | 目的                  |
|-------|--------------|---------------------|
| ステップ1 | enable       | 特権 EXEC モードを有効にします。 |
|       | 例:           |                     |

|               | コマンドまたはアクション                                                                                                    | 目的                                                                                                    |
|---------------|----------------------------------------------------------------------------------------------------|----------------------------------------------------------------------------------------------------|
|               | Device> enable                                                                                                    | <ul> <li>パスワードを入力します(要求された場合)。</li> </ul>                                                                                                    |
| ステップ <b>2</b> | configure terminal<br>例:<br>Device# configure terminal                                                                                                    | グローバル コンフィギュレーション<br>モードを開始します。                                                                                                    |
| <b>ステップ3</b>  | ip igmp snooping vlan vlan-id static<br>mac_address interface interface-id<br>例:<br>Device(config)# ip igmp snooping vlan<br>105 static 0100.5exx.xxxx interface<br>gigabitethernet1/0/1 | マルチキャスト グループのメンバとし<br>てレイヤ2ポートを静的に設定します。<br>・vlan-id は、マルチキャスト グルー<br>プの VLAN ID です。指定できる範<br>囲は 1 ~ 1001 または 1006 ~ 4094<br>です。<br>・mac-address は、グループ MAC ア<br>ドレスです。<br>・interface-id は、メンバポートです。<br>物理インターフェイスまたはポート<br>チャネル (1 ~ 6) に設定できま<br>す。<br>(注) マルチキャストグループから<br>レイヤ 2 ポートを削除するに<br>は、no ip igmp snooping vlan<br>vlan-id static mac-address<br>interface interface-id グローバ<br>ルコンフィギュレーションコ<br>マンドを使用します。 |
| ステップ4         | end<br>例:<br>Device(config)# end                                                                                                    | 特権 EXEC モードに戻ります。                                                                                                    |
| ステップ5         | show ip igmp snooping groups<br>例:<br>Device# show ip igmp snooping groups                                                                                                    | メンバ ポートおよび IP アドレスを確認<br>します。                                                                                                    |
| ステップ6         | copy running-config startup-config<br>例:<br>Device# copy running-config<br>startup-config                                                                                                | (任意)コンフィギュレーションファ<br>イルに設定を保存します。                                                                                                    |

### IGMP 即時脱退のイネーブル化

手順

IGMP 即時脱退をイネーブルに設定すると、デバイスはポート上で IGMP バージョン2の Leave メッセージを検出した場合、ただちにそのポートを削除します。即時脱退機能は、VLAN の各 ポートにレシーバが 1 つ存在する場合にだけ使用してください。

(注)

即時脱退機能をサポートするのは、IGMPバージョン2が稼働しているホストだけです。IGMP バージョン2は、デバイスのデフォルトバージョンです。

| コマンドまたはアクション                                                        | 目的                                                                                                    |
|---------------------------------------------------------------------|----------------------------------------------------------------------------------------------------|
| enable                                                              | 特権 EXEC モードを有効にします。                                                                                                    |
| 例:                                                                  | <ul> <li>・パスワードを入力します(要求され)</li> </ul>                                                                                                    |
| Device> enable                                                      | た場合)。                                                                                                    |
| configure terminal                                                  | グローバル コンフィギュレーション                                                                                                    |
| 例:                                                                  | モードを開始します。                                                                                                    |
| Device# configure terminal                                          |                                                                                                    |
| ip igmp snooping vlan vlan-id                                       | VLANインターフェイス上で、IGMP即                                                                                                    |
| immediate-leave                                                     | 時脱退をイネーブルにします。                                                                                                    |
| 例:                                                                  | (注) VLAN 上で IGMP 即時脱退を                                                                                                    |
| <pre>Device(config)# ip igmp snooping vlan 21 immediate-leave</pre> | ディセーブルにするには、no                                                                                                    |
|                                                                     | ip igmp snooping vlan vlan-id                                                                                                    |
|                                                                     | immediate-leave クローバル コ                                                                                                    |
|                                                                     | シワイキュレーション コマン                                                                                                    |
|                                                                     | トを使用します。                                                                                                    |
| end                                                                 | 特権 EXEC モードに戻ります。                                                                                                    |
| 例:                                                                  |                                                                                                    |
| Device(config)# <b>end</b>                                          |                                                                                                    |
| show ip igmp snooping vlan vlan-id                                  | VLANインターフェイス上で即時脱退が                                                                                                    |
| 例:                                                                  | イネーブルになっていることを確認しま                                                                                                    |
| Device# show ip igmp snooping vlan 21                               | 「す。<br>                                                                                                    |
|                                                                     | コマンドまたはアクション<br>enable<br>例:<br>Device> enable<br>configure terminal<br>例:<br>Device# configure terminal<br>ip igmp snooping vlan vlan-id<br>immediate-leave<br>例:<br>Device(config)# ip igmp snooping vlan<br>21 immediate-leave<br>end<br>例:<br>Device(config)# end<br>show ip igmp snooping vlan vlan-id<br>例:<br>Device(config)# end |

### IGMP 脱退タイマーの設定

脱退時間はグローバルまたはVLAN単位で設定できます。IGMP 脱退タイマーの設定をイネー ブルにするには、次の手順を実行します。

|       | コマンドまたはアクション                                                                                 | 目的                                                                                                    |
|-------|----------------------------------------------------------------------------------------------|----------------------------------------------------------------------------------------------------|
| ステップ1 | enable                                                                                       | 特権 EXEC モードを有効にします。                                                                                                    |
|       | 例:                                                                                           | ・パスワードを入力します(要求され                                                                                                    |
|       | Device> <b>enable</b>                                                                        | た場合)。                                                                                                    |
| ステップ2 | configure terminal                                                                           | グローバル コンフィギュレーション                                                                                                    |
|       | 例:                                                                                           | モードを開始します。                                                                                                    |
|       | Device# configure terminal                                                                   |                                                                                                    |
| ステップ3 | ip igmp snooping<br>last-member-query-interval time                                          | IGMP 脱退タイマーをグローバルに設定<br>します。指定できる範囲は100~32767<br>ミリ秒です。                                                                                                    |
|       | Device(config)# ip igmp snooping<br>last-member-query-interval 1000                          | デフォルトの脱退時間は1000 ミリ秒で<br>す。                                                                                                    |
|       |                                                                                              | <ul> <li>(注) IGMP脱退タイマーをグローバ<br/>ルにリセットしてデフォルト<br/>設定に戻すには、no ip igmp<br/>snooping<br/>last-member-query-interval グ<br/>ローバル コンフィギュレー<br/>ション コマンドを使用しま<br/>す。</li> </ul>                 |
| ステップ4 | <b>ip igmp snooping vlan</b> <i>vlan-id</i><br><b>last-member-query-interval</b> <i>time</i> | (任意)VLAN インターフェイス上で<br>IGMP 脱退時間を設定します。有効値は                                                                                                    |
|       | 例:                                                                                           | 100~32767 ミリ秒です。                                                                                                    |
|       | <pre>Device(config)# ip igmp snooping vlan 210 last-member-query-interval 1000</pre>         | <ul><li>(注) VLAN 上に脱退時間を設定す<br/>ると、グローバルに設定され<br/>た内容は上書きされます。</li></ul>                                                                                                    |
|       |                                                                                              | <ul> <li>(注) 特定の VLAN から IGMP 脱退<br/>タイマーの設定を削除するに<br/>は、no ip igmp snooping vlan<br/>vlan-id</li> <li>last-member-query-interval グ<br/>ローバル コンフィギュレー<br/>ション コマンドを使用しま<br/>す。</li> </ul> |
| ステップ5 | end                                                                                          | 特権 EXEC モードに戻ります。                                                                                                    |
|       |                                                                                              |                                                                                                    |

|       | コマンドまたはアクション                                  | 目的                    |
|-------|-----------------------------------------------|-----------------------|
|       | Device(config)# <b>end</b>                    |                       |
| ステップ6 | show ip igmp snooping                         | (任意)設定された IGMP 脱退時間を表 |
|       | 例:                                            | 示します。                 |
|       | Device# <b>show ip igmp snooping</b>          |                       |
| ステップ1 | copy running-config startup-config            | (任意)コンフィギュレーション ファ    |
|       | 例:                                            | イルに設定を保存します。          |
|       | Device# copy running-config<br>startup-config |                       |

# IGMP スヌーピング クエリアの設定

特定の VLAN で IGMP スヌーピング クエリア機能をイネーブルにするには、次の手順を実行 します。

| 于順 |
|----|
|----|

|               | コマンドまたはアクション                                                                                                    | 目的                                                                                                    |
|---------------|----------------------------------------------------------------------------------------------------|----------------------------------------------------------------------------------------------------|
| ステップ1         | enable                                                                                                    | 特権 EXEC モードを有効にします。                                                                                        |
|               | 例:                                                                                                    | ・パスワードを入力します(要求さ                                                                                           |
|               | Device> <b>enable</b>                                                                                                   | れた場合)。                                                                                                    |
| ステップ <b>2</b> | ip igmp snooping querier                                                                                                | IGMP スヌーピング クエリアをイネー                                                                                       |
|               | 例:                                                                                                    | ブルにします。                                                                                                    |
|               | Device(config)# <b>ip igmp snooping</b><br>querier                                                                      |                                                                                                    |
| ステップ3         | configure terminal                                                                                                    | グローバル コンフィギュレーション                                                                                          |
|               | 例:                                                                                                    | モードを開始します。                                                                                                 |
|               | Device# configure terminal                                                                                              |                                                                                                    |
| ステップ4         | ip igmp snooping querier address<br>ip_address<br>例:<br>Device(config)# ip igmp snooping<br>querier address 172.16.24.1 | (任意) IGMP スヌーピング クエリア<br>のIP アドレスを指定します。IP アドレ<br>スを指定しない場合、クエリアはIGMP<br>クエリアに設定されたグローバルIP ア<br>ドレスを使用します。 |
|               |                                                                                                    | <ul> <li>(注) IGMP スヌーピングクエリア<br/>がデバイス上で IP アドレス<br/>を検出できない場合、IGMP<br/>一般クエリを生成しません。</li> </ul>           |

|                | コマンドまたはアクション                                                                                  | 目的                                                              |
|----------------|-----------------------------------------------------------------------------------------------|-----------------------------------------------------------------|
| ステップ5          | <b>ip igmp snooping querier query-interval</b><br><i>interval-count</i><br>例:                 | <ul> <li>(任意) IGMP クエリアの間隔を設定します。指定できる範囲は1~18000秒です。</li> </ul> |
|                | Device(config)# ip igmp snooping<br>querier query-interval 30                                 |                                                                 |
| ステップ6          | <b>ip igmp snooping querier tcn query</b><br>[ <b>count</b> count   <b>interval</b> interval] | (任意)トポロジ変更通知(TCN)ク<br>エリーの間隔を設定します。指定でき                         |
|                | 例:<br>Device(config)# ip igmp snooping<br>querier tcn query interval 20                       | る count の範囲は 1 ~ 10 です。指定で<br>きる interval の範囲は 1 ~ 255 秒です。     |
| ステップ <b>1</b>  | <b>ip igmp snooping querier timer expiry</b><br><i>timeout</i>                                | (任意) IGMP クエリアが期限切れに<br>なる時間を設定します。指定できる範                       |
|                | 例:<br>Device(config)# ip igmp snooping<br>querier timer expiry 180                            | 囲は 60 ~ 300 秒 ぐう。                                               |
| ステップ8          | ip igmp snooping querier version version                                                      | (任意)クエリア機能が使用するIGMP                                             |
|                | 例:                                                                                            | バージョン番号を選択します。選択で                                               |
|                | Device(config)# <b>ip igmp snooping</b><br><b>querier version 2</b>                           | さる番号は1まには2です。                                                   |
| ステップ <b>9</b>  | end                                                                                           | 特権 EXEC モードに戻ります。                                               |
|                | 例:                                                                                            |                                                                 |
|                | Device(config)# <b>end</b>                                                                    |                                                                 |
| ステップ10         | show ip igmp snooping vlan vlan-id                                                            | (任意)VLAN インターフェイス上で                                             |
|                | 例:                                                                                            | IGMP スヌーピング クエリアがイネー                                            |
|                | Device# show ip igmp snooping vlan 30                                                         |                                                                 |
|                |                                                                                               | および 1006 ~ 4094 です。                                             |
| ステップ <b>11</b> | copy running-config startup-config                                                            | (任意)コンフィギュレーションファ                                               |
|                | 例:                                                                                            | イルに設定を保存します。                                                    |
|                | Device# copy running-config<br>startup-config                                                 |                                                                 |

# IGMP レポート抑制のディセーブル化

IGMP レポート抑制をディセーブルにするには、次の手順を実行します。

I

|       | コマンドまたはアクション                                              | 目的                                                                                                    |
|-------|-----------------------------------------------------------|----------------------------------------------------------------------------------------------------|
| ステップ1 | enable                                                    | 特権 EXEC モードを有効にします。                                                                                              |
|       | 例:                                                        | <ul> <li>パスワードを入力します(要求され)</li> </ul>                                                                            |
|       | Device> enable                                            | た場合)。                                                                                                    |
| ステップ2 | configure terminal                                        | グローバル コンフィギュレーション                                                                                                |
|       | 例:                                                        | モードを開始します。                                                                                                    |
|       | Device# configure terminal                                |                                                                                                    |
| ステップ3 | no ip igmp snooping report-suppression                    | IGMPレポート抑制をディセーブルにし                                                                                              |
|       | 例:                                                        | ます。IGMP レボート抑制がティセーフ<br>ルの場合 すべての IGMP レポートがマ                                                                    |
|       | Device(config)# no ip igmp snooping<br>report-suppression | ルチキャストルータに転送されます。                                                                                                |
|       |                                                           | IGMP レポート抑制はデフォルトでイ<br>ネーブルです。                                                                                   |
|       |                                                           | IGMP レポート抑制がイネーブルの場<br>合、デバイスはマルチキャストルータク<br>エリごとに IGMP レポートを1つだけ転<br>送します。                                      |
|       |                                                           | (注) IGMP レポート抑制を再びイ<br>ネーブルにするには、ipigmp<br>snooping report-suppression グ<br>ローバル コンフィギュレー<br>ション コマンドを使用しま<br>す。 |
| ステップ4 | end                                                       | 特権 EXEC モードに戻ります。                                                                                                |
|       | 例:                                                        |                                                                                                    |
|       | Device(config)# <b>end</b>                                |                                                                                                    |
| ステップ5 | show ip igmp snooping                                     | IGMP レポート抑制がディセーブルに                                                                                              |
|       | 例:                                                        | なっていることを確認します。                                                                                                   |
|       | Device# show ip igmp snooping                             |                                                                                                    |
| ステップ6 | copy running-config startup-config                        | (任意) コンフィギュレーション ファ                                                                                              |
|       | 例:                                                        | イルに設定を保存します。                                                                                                    |
|       | Device# copy running-config<br>startup-config             |                                                                                                    |

#### 手順

# IGMP プロファイルの設定

IGMP プロファイルを作成するには、次の手順を実行します。 このタスクはオプションです。

|       | コマンドまたはアクション                                                              | 目的                                                                                                    |
|-------|---------------------------------------------------------------------------|----------------------------------------------------------------------------------------------------|
| ステップ1 | enable<br>例:<br>Device> enable                                            | 特権 EXEC モードを有効にします。<br>・パスワードを入力します(要求され<br>た場合)。                                                                                                    |
| ステップ2 | configure terminal<br>例:<br>Device# configure terminal                    | グローバル コンフィギュレーション<br>モードを開始します。                                                                                                    |
| ステップ3 | ip igmp profile profile number<br>例:<br>Device(config)# ip igmp profile 3 | <ul> <li>設定するプロファイルに番号を割り当 て、IGMP プロファイル コンフィギュ レーション モードを開始します。指定 できるプロファイル番号の範囲は 1 ~ 4294967295 です。IGMP プロファイル コンフィギュレーション モードでは、 次のコマンドを使用することでプロファ イルを作成できます。 <ul> <li>deny:一致するアドレスを拒否します。デフォルトで設定されています。</li> <li>exit:IGMP プロファイル コンフィ ギュレーション モードを終了します。</li> <li>no:コマンドを否定するか、または 設定をデフォルトに戻します。</li> <li>permit:一致するアドレスを許可す るように指定します。</li> <li>range:プロファイルのIPアドレスの範囲を指定します。単一のIPア ドレス、または開始アドレスと終了 アドレスで指定された IP アドレス 範囲を入力できます。</li> </ul> </li> </ul> |

I

|               | コマンドまたはアクション                                                                        | 目的                                                                                                    |
|---------------|-------------------------------------------------------------------------------------|----------------------------------------------------------------------------------------------------|
|               |                                                                                     | デフォルトでは、デバイスにはIGMPプ<br>ロファイルが設定されていません。                                                                                                    |
|               |                                                                                     | <ul> <li>(注) プロファイルを削除するに</li> <li>は、no ip igmp profile profile</li> <li>number グローバル コンフィ</li> <li>ギュレーション コマンドを使</li> <li>用します。</li> </ul>     |
| ステップ4         | permit   deny<br>例:<br>Device(config-igmp-profile)# permit                          | (任意) IP マルチキャスト アドレスへ<br>のアクセスを許可または拒否するアク<br>ションを設定します。アクションを設定<br>しないと、プロファイルのデフォルト設<br>定はアクセス拒否になります。                                         |
| ステップ5         | range ip multicast address<br>例:<br>Device(config-igmp-profile)# range<br>229.9.9.0 | アクセスを制御する IP マルチキャスト<br>アドレスまたは IP マルチキャスト アド<br>レスの範囲を入力します。範囲を入力す<br>る場合は、IP マルチキャスト アドレス<br>の下限値、スペースを1つ、IP マルチ<br>キャスト アドレスの上限値を入力しま<br>す。   |
|               |                                                                                     | rangeコマンドを複数回入力し、複数の<br>アドレスまたはアドレス範囲を入力でき<br>ます。                                                                                                |
|               |                                                                                     | <ul> <li>(注) IP マルチキャストアドレスまたは IP マルチキャストアドレス範囲を削除するには、no</li> <li>range ip multicast address IGMP<br/>プロファイル コンフィギュレーション コマンドを使用します。</li> </ul> |
| ステップ6         | end                                                                                 | 特権 EXEC モードに戻ります。                                                                                                    |
|               | 例:<br>Device(config)# <b>end</b>                                                    |                                                                                                    |
| ステップ <b>1</b> | show ip igmp profile profile number<br>例:<br>Device# show ip igmp profile 3         | プロファイルの設定を確認します。                                                                                                    |
| ステップ8         | show running-config<br>例:                                                           | 入力を確認します。                                                                                                    |

|       | コマンドまたはアクション                                  | 目的                 |
|-------|-----------------------------------------------|--------------------|
|       | Device# <b>show running-config</b>            |                    |
| ステップ9 | copy running-config startup-config            | (任意)コンフィギュレーション ファ |
|       | 例:                                            | イルに設定を保存します。       |
|       | Device# copy running-config<br>startup-config |                    |

### IGMP プロファイルの適用

IGMP プロファイルで定義されているとおりにアクセスを制御するには、プロファイルを該当 するインターフェイスに適用する必要があります。IGMP プロファイルを適用できるのは、レ イヤ2アクセスポートだけです。ルーテッドポートや SVI には適用できません。EtherChannel ポートグループに所属するポートに、プロファイルを適用することはできません。1つのプロ ファイルを複数のインターフェイスに適用できますが、1つのインターフェイスに適用できる プロファイルは1つだけです。

スイッチポートに IGMP プロファイルを適用するには、次の手順を実行します。

|               | コマンドまたはアクション                                                                        | 目的                                                                                                    |
|---------------|-------------------------------------------------------------------------------------|----------------------------------------------------------------------------------------------------|
| ステップ1         | enable                                                                              | 特権 EXEC モードを有効にします。                                                                                                    |
|               | 例:<br>Device> <b>enable</b>                                                         | <ul> <li>パスワードを入力します(要求された場合)。</li> </ul>                                                                                   |
| ステップ <b>2</b> | <b>configure terminal</b><br>例:<br>Device# <b>configure terminal</b>                | グローバル コンフィギュレーション<br>モードを開始します。                                                                                             |
| ステップ3         | interface interface-id<br>例:<br>Device(config)# interface<br>gigabitethernet 1/0/1  | 物理インターフェイスを指定し、イン<br>ターフェイス コンフィギュレーション<br>モードを開始します。インターフェイス<br>は、EtherChannel ポート グループに所属<br>していないレイヤ2 ポートでなければな<br>りません。 |
| ステップ4         | ip igmp filter <i>profile number</i><br>例:<br>Device(config-if)# ip igmp filter 321 | インターフェイスに指定されたIGMPプ<br>ロファイルを適用します。指定できる範<br>囲は1~4294967295です。                                                              |

|       | コマンドまたはアクション                                                                              | 目的                                                                                                    |
|-------|-------------------------------------------------------------------------------------------|----------------------------------------------------------------------------------------------------|
|       |                                                                                           | <ul> <li>(注) インターフェイスからプロ<br/>ファイルを削除するには、no</li> <li>ip igmp filterprofile number イ<br/>ンターフェイス コンフィギュ<br/>レーション コマンドを使用し<br/>ます。</li> </ul> |
| ステップ5 | end<br>例:                                                                                 | 特権 EXEC モードに戻ります。                                                                                                    |
|       | Device(config-if)# <b>end</b>                                                             |                                                                                                    |
| ステップ6 | show running-config<br>例:<br>Device# show running-config                                  | 入力を確認します。                                                                                                    |
| ステップ1 | copy running-config startup-config<br>例:<br>Device# copy running-config<br>startup-config | (任意)コンフィギュレーション ファ<br>イルに設定を保存します。                                                                                                    |

# IGMP グループの最大数の設定

レイヤ2インターフェイスが加入できる IGMP グループの最大数を設定するには、次の手順を 実行します。

#### 始める前に

この制限が適用されるのはレイヤ2ポートだけです。ルーテッドポートや SVI には IGMP グループの最大数を設定できません。このコマンドは、論理 EtherChannel インターフェイスでも 使用できますが、EtherChannel ポート グループに属するポートでは使用できません。

|       | コマンドまたはアクション               | 目的                  |
|-------|----------------------------|---------------------|
| ステップ1 | enable                     | 特権 EXEC モードを有効にします。 |
|       | 例:                         | ・パスワードを入力します(要求され   |
|       | Device> <b>enable</b>      | た場合)。               |
|       |                            |                     |
| ステップ2 | configure terminal         | グローバル コンフィギュレーション   |
|       | 例:                         | モードを開始します。          |
|       | Device# configure terminal |                     |

|              | コマンドまたはアクション                                                                                                    | 目的                                                                                                    |  |
|--------------|----------------------------------------------------------------------------------------------------|----------------------------------------------------------------------------------------------------|--|
| <b>ステップ3</b> | interface interface-id<br>例:<br>Device(config)# interface<br>gigabitethernet 1/0/2                                | 設定するインターフェイスを指定して、<br>インターフェイスコンフィギュレーショ<br>ンモードを開始します。インターフェ<br>イスは、EtherChannelポートグループに<br>所属しないレイヤ2ポート、または<br>EtherChannelインターフェイスのいずれ<br>かにできます。 |  |
| ステップ4        | ip igmp max-groups number<br>例:<br>Device(config-if)# ip igmp max-groups<br>20                                    | インターフェイスが加入できるIGMPグ<br>ループの最大数を設定します。指定でき<br>る範囲は0~4294967294です。デフォ<br>ルトでは最大数は設定されません。<br>(注) グループの最大数に関する制<br>限を削除し、デフォルト設定<br>(制限なし)に戻すには、no      |  |
|              |                                                                                                    | ip igmp max-groups インター<br>フェイス コンフィギュレー<br>ション コマンドを使用しま<br>す。                                                                                      |  |
| ステップ5        | end<br>例:<br>Device(config)# end                                                                                  | 特権 EXEC モードに戻ります。                                                                                                    |  |
| ステップ6        | show running-config interface interface-id<br>例:<br>Device# show running-config interface<br>gigabitethernet1/0/1 | 入力を確認します。                                                                                                    |  |
| ステップ1        | copy running-config startup-config<br>例:<br>Device# copy running-config<br>startup-config                         | (任意)コンフィギュレーション ファ<br>イルに設定を保存します。                                                                                                    |  |

## IGMP スロットリング アクションの設定

レイヤ2インターフェイスが加入できる IGMP グループの最大数を設定した後、受信した IGMP レポートの新しいグループで、既存のグループを上書きするようにインターフェイスを設定できます。

転送テーブルに最大数のエントリが登録されているときにスロットリングアクションを設定す るには、次の手順を実行します。

|               | コマンドまたはアクション                                                                 | 目的                                                                                                    |
|---------------|------------------------------------------------------------------------------|----------------------------------------------------------------------------------------------------|
| ステップ1         | enable                                                                       | 特権 EXEC モードを有効にします。                                                                                                    |
|               | 例:                                                                           | ・パスワードを入力します(要求され                                                                                                    |
|               | Device> enable                                                               | た場合)。                                                                                                    |
| ステップ2         | configure terminal                                                           | グローバル コンフィギュレーション                                                                                                    |
|               | 例:                                                                           | モードを開始します。                                                                                                    |
|               | Device# configure terminal                                                   |                                                                                                    |
| ステップ <b>3</b> | interface interface-id<br>例:                                                 | 設定する物理インターフェイスを指定<br>し、インターフェイスコンフィギュレー                                                                                                    |
|               | Device(config)# interface<br>gigabitethernet 1/0/1                           | フェイスは、EtherChannel ポート グルー<br>プに所属しないレイヤ2ポート、または<br>EtherChannel インターフェイスのいずれ                                                                                                    |
|               |                                                                              | かにできます。トランク ポートをイン<br>ターフェイスにすることはできません。                                                                                                    |
| ステップ4         | ip igmp max-groups action {deny  <br>replace}                                | インターフェイスがIGMP レポートを受信したときに、転送テーブルに最大数の<br>エントリが登録されている場合は次の                                                                                                    |
|               | <pre>19]:<br/>Device(config-if)# ip igmp max-groups<br/>action replace</pre> | いずれかのアクションをインターフェイ<br>スに指定します。                                                                                                    |
|               |                                                                              | <ul> <li>deny:レポートを破棄します。この<br/>スロットリングアクションを設定<br/>すると、すでに転送テーブルに登録<br/>されていたエントリは、削除される<br/>ことはありませんが期限切れになり<br/>ます。エントリが期限切れになり、<br/>最大数のエントリが転送テーブルに<br/>登録されていると、デバイスは、イ<br/>ンターフェイスで受信した次の<br/>IGMPレポートを廃棄します。</li> </ul> |
|               |                                                                              | <ul> <li>replace:既存のグループを、IGMP<br/>レポートを受信した新しいグループ<br/>で上書きします。このスロットリン<br/>グアクションを設定すると、すで<br/>に転送テーブルに登録されていたエ<br/>ントリは削除されます。転送テーブ<br/>ルのエントリが最大数まで達した<br/>ら、デバイスはランダムに選択した</li> </ul>                                      |

#### 手順

|       | コマンドまたはアクション                                                            | 目的                                                                                                    |
|-------|-------------------------------------------------------------------------|----------------------------------------------------------------------------------------------------|
|       |                                                                         | エントリを受信した IGMP レポート<br>で上書きします。                                                                       |
|       |                                                                         | デバイスが転送テーブルのエントリを削<br>除しないようにするには、インターフェ<br>イスにより転送テーブルにエントリが追<br>加される前に、IGMP スロットリングア<br>クションを設定します。 |
|       |                                                                         | <ul><li>(注) レポートの廃棄というデフォ<br/>ルトのアクションに戻すに</li></ul>                                                  |
|       |                                                                         | は、no ip igmp max-groups<br>action インターフェイス コン<br>フィギュレーション コマンド<br>を使用します。                            |
| ステップ! | ; end                                                                   | 特権 EXEC モードに戻ります。                                                                                     |
|       | 例:                                                                      |                                                                                                    |
|       | Device(config)# end                                                     |                                                                                                    |
| ステップ6 | <b>show running-config interface</b> <i>interface-id</i>                | 入力を確認します。                                                                                             |
|       | 例:                                                                      |                                                                                                    |
|       | Device(config) # show running-config<br>interface gigabitethernet 1/0/1 |                                                                                                    |
| ステップ  | copy running-config startup-config                                      | (任意) コンフィギュレーション ファ                                                                                   |
|       | 例:                                                                      | イルに設定を保存します。                                                                                          |
|       | Device# copy running-config<br>startup-config                           |                                                                                                    |

# IGMP スヌーピングのモニタリング

# IGMP スヌーピング情報の監視

ダイナミックに学習された、あるいはスタティックに設定されたルータ ポートおよび VLAN インターフェイスの IGMP スヌーピング情報を表示できます。また、IGMP スヌーピング用に 設定された VLAN の IP アドレス マルチキャスト エントリを表示することもできます。

| コマンド                                                                 | 目的                                                                                                    |
|----------------------------------------------------------------------|----------------------------------------------------------------------------------------------------|
| <b>show ip igmp snooping</b> [ <b>vlan</b> <i>vlan-id</i> [detail] ] | デバイス上のすべての VLAN または特定の VLAN の<br>スヌーピング設定情報を表示します。                                                                          |
|                                                                      | <ul> <li>(任意) 個々のVLANに関する情報を表示するには、</li> <li>vlan vlan-id を入力します。指定できる VLAN ID の範囲は 1 ~ 1001 および 1006 ~ 4094 です。</li> </ul> |
| <pre>show ip igmp snooping groups [count   vlan vlan-id]</pre>       | デバイスまたは特定のパラメータに関して、マルチ<br>キャストテーブル情報を表示します。                                                                                |
|                                                                      | <ul> <li>count:実エントリの代わりに、指定のコマンド<br/>オプションのエントリ総数を表示します。</li> </ul>                                                        |
|                                                                      | • <i>vlan-id</i> : VLAN ID の範囲は 1 ~ 1001 および 1006<br>~ 4094 です。                                                             |
| <b>show ip igmp snooping mrouter</b> [ <b>vlan</b> <i>vlan-id</i> ]  | ダイナミックに学習され、手動で設定されたマルチ<br>キャストルータインターフェイスの情報を表示しま<br>す。                                                                    |
|                                                                      | <ul> <li>(注) IGMPスヌーピングを有効にすると、デバイ<br/>スはマルチキャストルータの接続先インター<br/>フェイスを自動的に学習します。これらのイ<br/>ンターフェイスは動的に学習されます。</li> </ul>      |
|                                                                      | (オプション) <b>vlan</b> <i>vlan-id</i> を入力すると、特定の<br>VLAN に関する情報が表示されます。                                                        |
| show ip igmp snooping querier [ vlan<br>vlan-id] detail              | IP アドレスおよび VLAN で受信した最新の IGMP ク<br>エリーメッセージの受信ポートに関する情報、VLAN<br>の IGMP スヌーピング クエリアの設定および動作ス<br>テートに関する情報を表示します。             |

表 5: IGMP スヌーピング情報を表示するためのコマンド

## IGMP フィルタリングのモニタリング

IGMP プロファイルの特性を表示したり、デバイス上のすべてのインターフェイスまたは指定 されたインターフェイスの IGMP プロファイルや最大グループ設定を表示したりできます。 表 6: IGMP フィルタリングの表示コマンド

| コマンド                                         | 目的                                                                                                    |
|----------------------------------------------|----------------------------------------------------------------------------------------------------|
| show ip igmp profile [profile number]        | 特定の IGMP プロファイルまたはデバイス上<br>で定義されているすべての IGMP プロファイ<br>ルを表示します。                                                                        |
| show running-config [interface interface-id] | インターフェイスが所属できる IGMP グルー<br>プの最大数(設定されている場合)や、イン<br>ターフェイスに適用される IGMP プロファイ<br>ルを含む、特定のインターフェイスまたはデ<br>バイス上のすべてのインターフェイスの設定<br>を表示します。 |

# IGMP スヌーピングの設定例

## 例:マルチキャスト ルータへの静的な接続のイネーブル化

次に、マルチキャストルータへの静的な接続をイネーブルにする例を示します。

Device# configure terminal Device# ip igmp snooping vlan 200 interface gigabitethernet 1/0/2 Device# end

## 例:グループに加入するホストの静的な設定

次に、ポート上のホストを静的に設定する例を示します。

Device# configure terminal Device# ip igmp snooping vlan 105 static 0100.1212.0000 interface gigabitethernet 1/0/1 Device# end

## 例: IGMP 即時脱退のイネーブル化

次に、VLAN 130上で IGMP 即時脱退をイネーブルにする例を示します。

Device# configure terminal Device(config)# ip igmp snooping vlan 130 immediate-leave Device(config)# end

## 例: IGMP スヌーピング クエリアの送信元アドレスの設定

次に、IGMP スヌーピング クエリアの送信元アドレスを 10.0.0.64 に設定する例を示します。

Device# configure terminal Device(config)# ip igmp snooping querier 10.0.0.64 Device(config)# end

# 例: IGMP スヌーピング クエリアの最大応答時間の設定

次の例では、IGMPスヌーピングクエリアの最大応答時間を25秒に設定する方法を示します。

Device# configure terminal Device(config)# ip igmp snooping querier query-interval 25 Device(config)# end

### 例:IGMP スヌーピング クエリア タイムアウトの設定

次の例では、IGMPスヌーピングクエリアのタイムアウトを60秒に設定する方法を示します。

Device# configure terminal
Device(config)# ip igmp snooping querier timeout expiry 60
Device(config)# end

### 例:IGMP スヌーピング クエリア機能の設定

次に、IGMP スヌーピング クエリア機能をバージョン 2 に設定する例を示します。

Device# configure terminal
Device(config)# no ip igmp snooping querier version 2
Device(config)# end

### 例:IGMP プロファイルの設定

次に、単一の IP マルチキャスト アドレスへのアクセスを許可する IGMP プロファイル 4 を作成して、設定を確認する例を示します。アクションが拒否(デフォルト)である場合は、show ip igmp profile の出力には表示されません。

```
Device(config)# ip igmp profile 4
Device(config-igmp-profile)# permit
Device(config-igmp-profile)# range 229.9.9.0
Device(config-igmp-profile)# end
Device# show ip igmp profile 4
IGMP Profile 4
    permit
    range 229.9.9.0 229.9.9.0
```

### 例:IGMP プロファイルの適用

次に、ポートに IGMP プロファイル 4 を適用する例を示します。

Device(config)# interface gigabitethernet 1/0/2
Device(config-if)# ip igmp filter 4
Device(config-if)# end

## 例: IGMP グループの最大数の設定

次の例では、ポートが加入できる IGMP グループ数を 25 に制限する方法を示します。

Device(config)# interface gigabitethernet1/0/2
Device(config-if)# ip igmp max-groups 25
Device(config-if)# end

# IGMP スヌーピングの機能履歴と情報

| リリース                         | 変更内容          |
|------------------------------|---------------|
| Cisco IOS Release 15.2(7)E3k | この機能が導入されました。 |

I